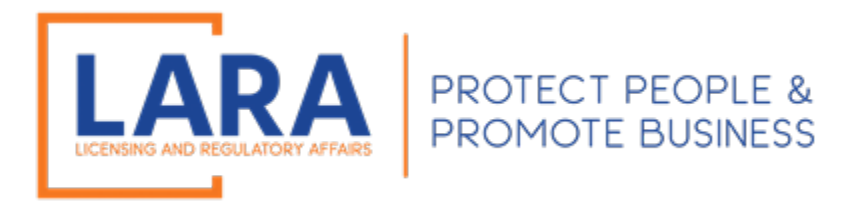

# Michigan Commercial Licensing, Enforcement and Regulation System (MiCLEAR)

# Instructions: How to Apply for a New License in MiCLEAR

(Fees are Non-Refundable. If you question whether you are submitting the correct application type, please call (517) 241-9221 <u>before</u> making a payment.)

Presented by: Corporations, Securities and Commercial Licensing Bureau Department of Licensing and Regulatory Affairs <u>CSCLOnline@Michigan.gov</u> (517) 241-9221

June 2024

Welcome to MiCLEAR! LARA's registration and renewal system for licensed professionals in Michigan.

This presentation will walk you through how to apply for a new license in Michigan.

Please make sure you have registered with a MiCLEAR account <u>before</u> starting this process. (Look for printed instructions titled "How to Register an Account in MiCLEAR".)

**Important Note for Using MiCLEAR:** 

 ✓ You must use a desktop or laptop computer to complete the application process. You will NOT be able to use a mobile device (i.e., Smartphone, iPad, etc.).

## **GETTING STARTED:**

- ✓ Proceed to the MiCLEAR website at <u>www.michigan.gov/miclear</u>.
- ✓ Scroll down and click "Login to MiCLEAR".

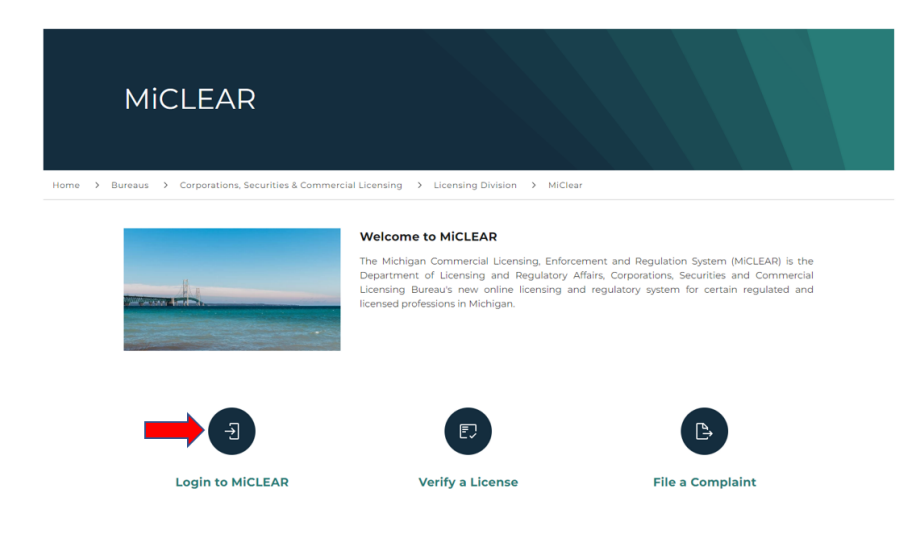

# **STEP 1:**

- ✓ Log in to your account with the username/email and password you created when registering for MiCLEAR.
- ✓ Click "Sign In".

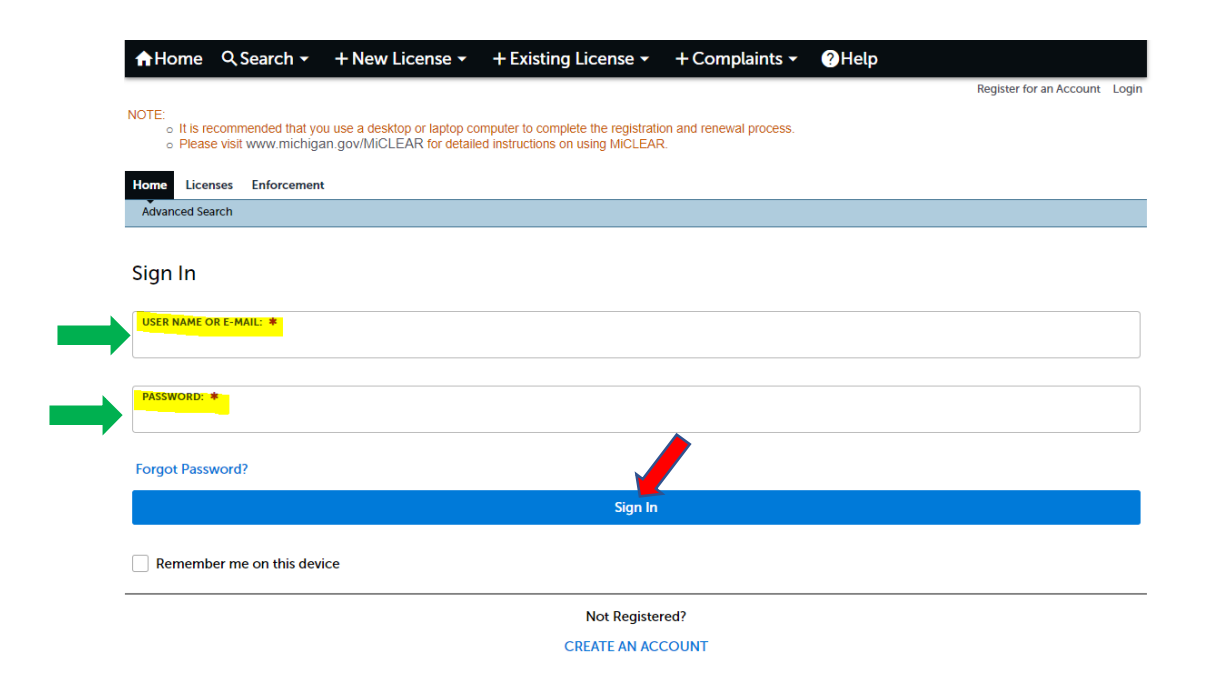

# <u>STEP 2:</u>

- ✓ If you have ever held a license, in Michigan, for the license type you are intending to apply, please stop and call (517) 241-9221. You may need to apply for a "relicensure" application rather than a "new" application. Ensure you are completing the correct application as fees are non-refundable.
- Click on Licenses at the top of the screen and then click on "Apply for a License" underneath it.
- ✓ Accept the "general disclaimer" by checking the box on the left side of the screen and then selecting "Continue Application."

| <b>Online Application</b>                                                                                                    |                                                                                                    |                                                                                                    |
|----------------------------------------------------------------------------------------------------|----------------------------------------------------------------------------------------------------|----------------------------------------------------------------------------------------------------|
| Welcome to Agency's<br>convenience of your h                                                                                         | Online Permitting System. Using this system you can submit and<br>ome or office, 24 hours a day.                                                                                                    | update Information, pay fees, schedule inspections, track the status of your application, and print your final record all i |
| Please "Allow Pop-up                                                                                                    | from This Site" before proceeding. You must accept the Genera                                                                                                    | l Disclaimer below before beginning your application.                                                                       |
|                                                                                                    | ir                                                                                                    | <u>^</u>                                                                                                    |
| General Disclaime<br>While the Agency at<br>Agency neither war                                                                       | tempts to keep its Web information accurate and timely, the<br>ants nor makes representations as to the functionality or                                                                                                    | 1                                                                                                    |
| General Disclaime<br>While the Agency at<br>Agency neither war<br>condition of this We<br>computer virus, or r<br>been compiled from | tempts to keep its Web information accurate and timely, the<br>ants nor makes representations as to the functionality or<br>b site, its suitability for use, freedom from interruptions or from<br>on-infringement of proprietary rights. Web materials have<br>a variety of sources and are subject to change without notice |                                                                                                    |

# <u>STEP 3:</u>

Select the type of license you are applying for by clicking on one of the listed professions. Then select "Continue" at the bottom of the screen.

Logged in as:H

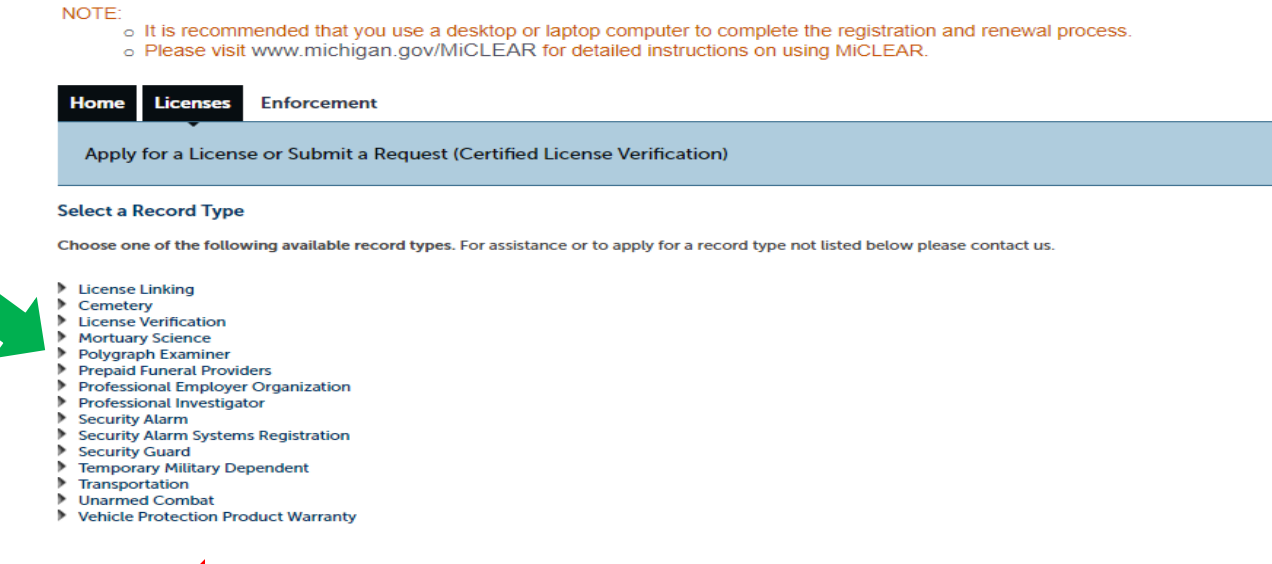

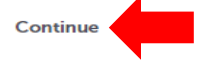

## STEP 4.:

✓ Under "Business Information", click on "Add New". (<u>Do not</u> click "Select from Account" as this will delay the processing of your application.)

| NOTE:<br>o It is recommended that v         | ou use a desktop or laptop co  | nputer to complete the registratio  | n and renewal process.        | уусы ні азлі ісацісті мішет | Ассоция манауеттена    | LOYOUL       |
|---------------------------------------------|--------------------------------|-------------------------------------|-------------------------------|-----------------------------|------------------------|--------------|
| <ul> <li>Please visit www.michig</li> </ul> | an.gov/MiCLEAR for detaile     | d instructions on using MiCLEAR     |                               |                             |                        |              |
| Home Licenses Enforcemen                    | nt                             |                                     |                               |                             |                        |              |
| Apply for a License or Submit a             | a Request (Certified License V | erification)                        |                               |                             |                        |              |
| Security Guard Agency Application           | 1                              |                                     |                               |                             |                        |              |
| 1 Contact<br>Information                    | 2 Application<br>Information   | 3 Supporting<br>Documentation       | 4 Review                      | 5 Pay Fe                    | es                     | 6            |
| Step 1:Contact Information                  | Applicant Information          |                                     |                               |                             | * indicates a rec      | uired field. |
| Business Information                        |                                |                                     |                               |                             |                        |              |
| STOP!!!!! DO NOT click on                   | "Select from Account". If      | you click on this it will delay the | e processing of your licensir | ig application.             |                        |              |
| You must select the "Add N                  | lew" option and enter your     | Business Information contact.       | The Business Information e    | ntered must contain th      | ne physical address of | your         |
| establishment to be licensed.               | ·                              |                                     |                               |                             |                        |              |
| Select from Account                         | id New                         |                                     |                               |                             |                        |              |
|                                             |                                |                                     |                               |                             |                        |              |
| Physical Location                           |                                |                                     |                               |                             |                        |              |
| * Street Number: * Street N                 | ame: *Street Type<br>Select    | Direction:                          |                               |                             |                        |              |
| *City: *State:                              | *Zip:                          |                                     |                               |                             |                        |              |

# <u>STEP 5:</u>

- ✓ Enter the legal name of your entity in the "Name of Business" field.
- ✓ If you are using a name other than the legal name of your entity and you intend to provide the Department with proof of an assumed name/dba, enter that name in the "DBA Name" field. (This is not a required field. If you do not have an assumed name or dba, leave blank.)
- ✓ Enter your FEIN number.
- $\checkmark$  Enter a phone number in the "Primary Phone" field.
- ✓ Enter an email address in the "E-mail" field. (This should be a regularly monitored email account as correspondence related to this application/license will be sent here.)
- ✓ Next, click on "Add Contact Address".

| *Name of Business:                  |                  | DBA Name |        |  |
|-------------------------------------|------------------|----------|--------|--|
|                                     |                  |          |        |  |
| * FEIN:                             |                  |          |        |  |
|                                     |                  |          |        |  |
| * Primary Phone:                    | Primary Extensio | n:       |        |  |
|                                     |                  |          |        |  |
| * E-mail:                           |                  |          |        |  |
|                                     |                  |          |        |  |
| T Contract Addresses                |                  |          |        |  |
| Contact Addresses                   |                  |          |        |  |
| Add Contact Address                 |                  |          |        |  |
| To edit a contact address, click th | e address link.  |          |        |  |
| Required contact address type(s)    | Mailing          |          |        |  |
| Showing 0-0 of 0                    |                  |          |        |  |
| Address Type Rec                    | cipient Address  |          | Action |  |
| No records found.                   |                  |          |        |  |
|                                     |                  |          |        |  |
|                                     |                  |          |        |  |
| Continue Clear                      | Discard Changes  |          |        |  |
| Continue                            | Discard Changes  |          |        |  |
| Continue Clear                      | Discard Changes  |          |        |  |
| Continue Clear                      | Discard Changes  |          |        |  |

✓ A pop-up window will appear. Under "Address Type", select either "mailing" or "physical". (Some professions require a physical location to be registered and printed on the license while most only require a mailing address. You can add a mailing address and a physical address here.)

- ✓ Under Address Lines 1-3, enter your address.
- ✓ Enter your City, State, and Zip Code.
- ✓ Country/Region should be set at "United States".
- Select "Save and Close". (As mentioned above, if you want to add a mailing/physical address, select "Save and Add Another.)

| Contact Ad      | ddress Informa  | ition        |                   | × |
|-----------------|-----------------|--------------|-------------------|---|
| Address Type:   |                 |              |                   |   |
| Mailing         | •               |              |                   |   |
| Address Line 1: |                 |              |                   |   |
|                 |                 |              |                   |   |
| Address Line 2: |                 |              |                   |   |
|                 |                 |              |                   |   |
| Address Line 3: |                 |              |                   |   |
| Citra           | States          | ZID Carday   |                   |   |
| City.           | Select          | ZIP Code.    |                   |   |
| Country/Region  |                 |              |                   |   |
| United States 🔻 |                 |              |                   |   |
|                 |                 |              | _                 |   |
| Save and Clos   | se Save and Add | Another Clea | r Discard Changes |   |
|                 |                 |              |                   |   |

✓ Once you see "Contact address added successfully" in green font, click Continue.

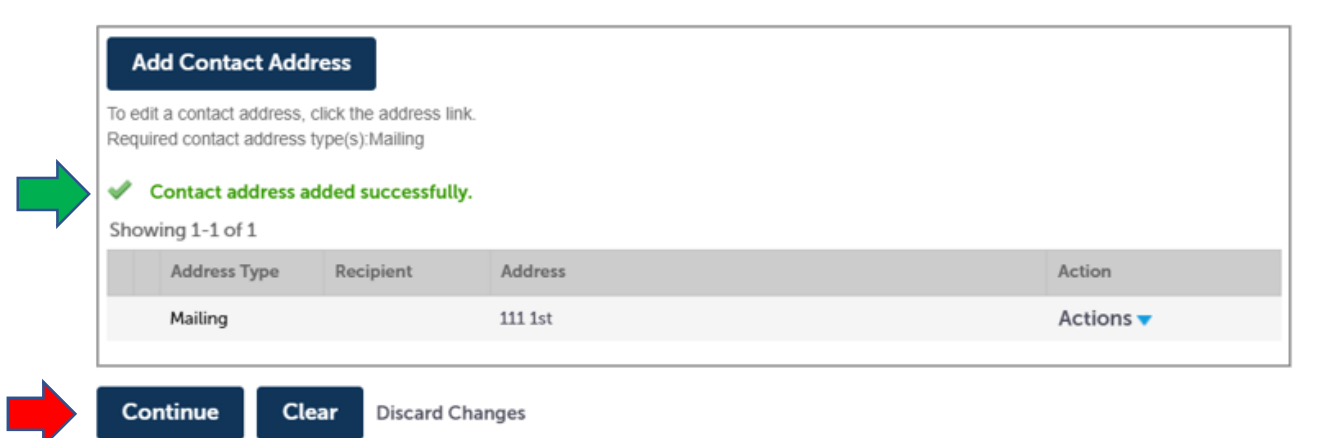

## **STEP 6:**

✓ Under "Physical Location", enter the principal address where the individual or business entity is located <u>in this state</u>. (If the profession you are applying for does not require a physical location, you will not see this section and can move forward to the next step.)

| ļ | Physical Locati | on                 |      |       |                          |   |                      |   |
|---|-----------------|--------------------|------|-------|--------------------------|---|----------------------|---|
|   | *Street Number: | * Street N         | ame: |       | * Street Type:<br>Select | • | Direction:<br>Select | • |
| • | *City:          | * State:<br>Select | •    | *Zip: |                          |   |                      |   |
|   | Description:    |                    |      |       |                          |   |                      |   |
|   | Clear           |                    |      |       |                          |   |                      |   |

✓ Next, read the statement and select the proper county from the dropdown menu and then click "Continue" at the bottom right corner of the screen to continue.

| County                                                                                                    |          |
|----------------------------------------------------------------------------------------------------|----------|
| County Information *If you are an Individual, select the County applicable to your license address; You are a Business, select the County applicable to the PHYSICAL location of your business: |          |
| Save and resume later                                                                                                    | Continue |

## <u>STEP 7:</u>

- ✓ Answer any questions related to Qualifying Officer, Education, Good Moral Character, Disciplinary Action, Criminal Background, Mental Fitness, Residency, Military Experience, and other categories, as applicable. (We license many different professions which have their own various questions. If the profession you are applying for does not require these questions below, you will not see this section and can move forward to the next step.)
- ✓ Click on "Continue".

| NOTE:<br>o It is recommended that you<br>o Please visit www.michigan | i use a desktop or laptop<br>n.gov/MiCLEAR for det | o computer to complete the registration tailed instructions on using MiCLEAR. | and renewal process. |            |                           |
|----------------------------------------------------------------------|----------------------------------------------------|-------------------------------------------------------------------------------|----------------------|------------|---------------------------|
| Home Licenses Enforcement                                            |                                                    |                                                                               |                      |            |                           |
| Apply for a License or Submit a R                                    | Request (Certified Licens                          | se Verification)                                                              |                      |            |                           |
| Security Guard Agency Application                                    |                                                    |                                                                               |                      |            |                           |
| 1 Contact<br>Information                                             | 2 Application<br>Information                       | 3 Supporting<br>Documentation                                                 | 4 Review             | 5 Pay Fees | 6                         |
| Step 1:Contact Information>C                                         | Qualifying Officer                                 |                                                                               |                      | * ind      | licates a required field. |
| Qualifying Officer                                                   |                                                    |                                                                               |                      |            |                           |
| Qualifying Officer                                                   |                                                    |                                                                               |                      |            |                           |
| *Name:                                                               |                                                    |                                                                               |                      |            |                           |
| * Phone (Numbers only, no dashes ex.                                 | 9895551234):                                       |                                                                               |                      |            |                           |
| *E-Mail Address:                                                     |                                                    |                                                                               |                      |            |                           |
| *Is the Qualifying Officer at least 21 ye                            | ears of age:                                       |                                                                               |                      |            |                           |
|                                                                      |                                                    | ○ Yes ○ No                                                                    |                      |            |                           |
|                                                                      |                                                    |                                                                               |                      |            |                           |
| Save and resume later                                                |                                                    |                                                                               |                      |            | Continue                  |

| Home Licenses Enforcement            |                              |                               |          |            |   |  |  |  |  |
|--------------------------------------|------------------------------|-------------------------------|----------|------------|---|--|--|--|--|
| Create an Application Se             | arch Applications            |                               |          |            |   |  |  |  |  |
| Montuary Science Trainee Application |                              |                               |          |            |   |  |  |  |  |
| 1 Contact<br>Information             | 2 Application<br>Information | 3 Supporting<br>Documentation | 4 Review | 5 Pay Fees | 6 |  |  |  |  |

### Step 2: Application Information > Application Information

| Education                                              |            |
|--------------------------------------------------------|------------|
| Education Information                                  |            |
| * Do you have a high school diploma or its equivalent: | ○ Yes ○ No |
|                                                        |            |

### Good Moral Character

#### Good Moral Character

• I have the ability and will serve the public in a fair, honest and open manner. If I have had a judgement of guilt in a criminal proceeding or a civil action against tme, I am rehabilitated or the substance of my former of thenes I and reasonably related to the occupation or profession for which I am seeking a license:

### **Disciplinary Action**

#### Disciplinary Action

\* Do you have any unsatisfied penalties and conditions imposed by  $\bigcirc$  Yes  $\bigcirc$  No disciplinary action in this state or any other juriediction:

### Armed Forces Fee Waiver

### Armed Forces Fee Walver

If requesting a fee walver as an individual who served in the armed forces you will need to sitach a form DD214, DD214,

#### Save and resume late

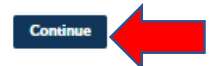

Indicates a required field.

\* indicates a required field.

| Education                                                                                                    |            |
|----------------------------------------------------------------------------------------------------|------------|
| Education Information                                                                                                    |            |
| * Do you have a high school diploma or its equivalent:                                                                                                    |            |
|                                                                                                    | Yes O No   |
|                                                                                                    |            |
| Criminal Background                                                                                                    |            |
| Criminal Background                                                                                                    |            |
| <ul> <li>Have you ever been convicted of a felony not previously reported<br/>to the Department for this license type or occupation:</li> </ul>                                                                                                    | d          |
|                                                                                                    | ○ Yes 		No |
| <ul> <li>Have you ever been convicted of a misdemeanor within 5 years<br/>involving any of the following before the date of this application?<br/>(dishonesty or fraud, unauthorized divulging or selling of<br/>information or evidence, impersonation of a law enforcement<br/>officer or employee of the United States, this state or a political</li> </ul> | ○ Yes ● No |
| subdivision of this state, illegally using, carrying, or possessing a<br>dangerous weapon, two or more alcohol related offenses,<br>controlled substances under the public health code, 1978 PA 368,<br>MCL 338.1101 to 333.25211 or assault:                                                                                                    |            |
| * Do you have any outstanding warrants for your arrest:                                                                                                    |            |
|                                                                                                    | ⊖ Yes ⊛ No |

| Mental Fitness                       |  |          |
|--------------------------------------|--|----------|
| Mental Fitness                       |  |          |
| *Have you ever been adjudged insane: |  |          |
|                                      |  |          |
|                                      |  |          |
| Save and resume later                |  | Continue |
|                                      |  |          |

| Home Licenses Enforcement                 |                              |                               |          |            |   |  |  |  |  |
|-------------------------------------------|------------------------------|-------------------------------|----------|------------|---|--|--|--|--|
| Create an Application Search Applications |                              |                               |          |            |   |  |  |  |  |
| Professional Investigator Application     |                              |                               |          |            |   |  |  |  |  |
| 1 Contact<br>Information                  | 2 Application<br>Information | 3 Supporting<br>Documentation | 4 Review | 5 Pay Fees | 6 |  |  |  |  |

\* indicates a required field.

Step 2: Application Information > Application Information

| Criminal Background                                                                                                    |                      |
|----------------------------------------------------------------------------------------------------|----------------------|
| Criminal Background                                                                                                    |                      |
| * Have you ever been convicted of a felony not previously reports to the Denartment for this license type or occuration:                                                                                                    | tî 🔾 Yes 🖲 No        |
| Have you been convicted of a middemeanor involving any of the<br>following? (diehonesty or fraud, unauthorized divulging or selling<br>of information or evidence, imperconstone of a law enforcement<br>officer or employee of the United States or a state, or a political<br>subdivision of the United States or rate; liegally using, carrying<br>or posseseling a dangerous wespon; 2 or more alcohol related<br>offenese; controlled subelances under the public health code, 19<br>PA 368, MCL 338.1101 to 333.25211 or an assault): | }Yes ⊛ No<br>]<br>78 |
|                                                                                                    |                      |
| Residency                                                                                                    |                      |
| Residency Information                                                                                                    |                      |
| *Are you a citizen of the United States:                                                                                                    | ® Yes ⊖ No           |
|                                                                                                    |                      |
|                                                                                                    |                      |
| Education                                                                                                    |                      |
| Education Information                                                                                                    |                      |
| * Do you have a high school diploma or its equivalent:                                                                                                    | 8 Yes ⊖ No           |
|                                                                                                    |                      |
|                                                                                                    |                      |
| Military Experience                                                                                                    |                      |
| Military Service                                                                                                    |                      |
| <ul> <li>Have you been dishonorably discharged from a branch of the<br/>United States military service:</li> </ul>                                                                                                    | 🔾 Yes 🛞 No           |
|                                                                                                    |                      |
| Save and resume later                                                                                                    | Continue             |

## **STEP 8:**

 Attach any supporting documents that may be required with your application using the "Add" button. (If you are using a name other than the legal name of your entity, upload proof (certificate from County or Michigan's Corporations Division) of an assumed name/dba here. If you do not have an assumed name or dba, disregard.) ✓ The required documents will be different depending on the type of profession you are applying for.

## How to upload a supporting document:

Click on "Add". 0

#### Step 3: Supporting Documentation > Supporting Documentation The following required documents may be uploaded to your rec

- Five reference statements pursuant to MCL 338.1057(1)
- Two passport quality photos of the resident manager pursuant to MCL 338.1058(2)
   Surety bond or certificate of insurance pursuant to MCL 338.1059(1)

- Certificate of incorporation of business, if applicable
   If you are using your experience in the military as a qualification for licensure, you must also submit the documentation listed above along with an affidavit signed by a If you are using your experience in the military as a qualification for licensure, you must also submit the documentation listed above along with an attidavit signed by a commanding officer, supervisor or military superior with direct knowledge of your service and that you have entry-level experience in or basic knowledge of each of the items listed in MCL 338.1057(1)(g)(v).
   Approval of County Sheriff or City Chief of Police where principal office is located pursuant to MCL 338.1057(3)
   Approval of County Prosecuting Attorney where principal office is located pursuant to MCL 338.1057(3)
   Please click on this link to complete any additional required documentation. In order to complete this application, you must upload all required, and completed, documents in Micri Eae
- MICLEAR.

| Attachments                               | :                                                      |                                   |                                   |                                         |                                     |     |
|-------------------------------------------|--------------------------------------------------------|-----------------------------------|-----------------------------------|-----------------------------------------|-------------------------------------|-----|
| The maximum file si<br>ade;adp;bat;chm;cr | ize allowed is 100 MB.<br>nd;com;cpl;exe;hta;htm;html; | ins;isp;jar;js;jse;lib;lnk;mde;mh | t;mhtml;msc;msp;mst;php;pif;scr;s | :t;shb;sys;vb;vbe;vbs;vxd;wsc;wsf;wsh a | re disallowed file types to upload. |     |
| Name                                      | Туре                                                   | Size                              | Latest Update                     | Action                                  |                                     |     |
| No records four                           | nd.                                                    |                                   |                                   |                                         |                                     |     |
|                                           |                                                        |                                   |                                   |                                         |                                     |     |
| Add                                       |                                                        |                                   |                                   |                                         |                                     |     |
| Save and resume                           | later                                                  |                                   |                                   |                                         |                                     | Con |

o Click on "Add" again.

| File Upload                                                                                                    | ×                       |
|----------------------------------------------------------------------------------------------------|-------------------------|
| The maximum file size allowed is 100 MB.<br>ade;adp;bat;chm;cmd;com;cpl;exe;hta;htm;html;ins;isp;ja<br>are disallowed file types to upload. | nr;js;jse;lib;lnk;mde;r |
|                                                                                                    |                         |
|                                                                                                    |                         |
|                                                                                                    |                         |
| Continue Add Re                                                                                                    | move All                |
| 4                                                                                                    | Þ                       |

o Find your document on your desktop and then click "Continue".

• Choose the document type you are uploading from the drop-down box then click "Save".

| _    |      |             |      |
|------|------|-------------|------|
| or 🔻 |      |             |      |
|      |      |             |      |
|      |      |             |      |
|      |      |             |      |
|      |      |             |      |
| 6    | or • | or <b>v</b> | or T |

• When you are done adding supporting documents, click "Continue".

### Step 3: Supporting Documentation > Supporting Documentation

- The following required documents may be uploaded to your record: • Five reference statements pursuant to MCL 338.1057(1)
- Two passport quality photos of the resident manaager pursuant to MCL 338.1058(2)
   Surety bond or certificate of insurance pursuant to MCL 338.1059(1)
- Certificate of incorporation of business, if applicable
- If you are using your experience in the military as a qualification for licensure, you must also submit the documentation listed above along with an affidavit signed by a commanding officer, supervisor or military superior with direct knowledge of your service and that you have entry-level experience in or basic knowledge of each of the items listed in MCL 338.1057(1)(g)(v).
- Approval of County Sheriff or City Chief of Police where principal office is located pursuant to MCL 338.1057(3)
- Approval of County Prosecuting Attorney where principal office is located pursuant to MCL 338.1057(3)
- Please click on this link to complete any additional required documentation. In order to complete this application, you must upload all required, and completed, documents in MICLEAR.

\* indicator a required field

| achments          |                    |                                 |                                    |                               |                                 |          |
|-------------------|--------------------|---------------------------------|------------------------------------|-------------------------------|---------------------------------|----------|
| maximum file size | allowed is 100 MB. | l'instigniaristicolibulnk-melor | h+mh+ml-msc-msn-ms+-nhn-nif-scr-sc | +shhovenhuhenverwerwerwer are | disallowed file types to unload |          |
| ame               | Туре               | Size                            | Latest Update                      | Action                        | disactived me gpes to upload.   |          |
| No records found. |                    |                                 |                                    |                               |                                 |          |
|                   |                    |                                 |                                    |                               |                                 |          |
| Select from Acc   | ount Add           |                                 |                                    |                               |                                 |          |
|                   |                    |                                 |                                    |                               |                                 |          |
|                   | _                  |                                 |                                    |                               |                                 |          |
| ve and resume lat | er                 |                                 |                                    |                               |                                 | Continue |

## **STEP 9:**

Step 4:Review

- ✓ Review application information.
- ✓ Accept the disclaimer by checking the box on the left side of the screen and then click "Continue" in the bottom right corner to proceed to payment.

| Save and resume later                                                                                                    |   |
|----------------------------------------------------------------------------------------------------|---|
| Hese review all information below. Click the "Edit" buttons to make changes to sections or "Continue" to move on. If a certification clause is present on the screen, you must check the box to agree to the certification at the bottom | f |
| he page before you can continue.                                                                                                    |   |
| Record Type                                                                                                    |   |
| Professional Investigator Application                                                                                                    |   |
| Applicant Edit                                                                                                    |   |
| chn 1<br>linh E<br>- mail<br>Trail                                                                                                    |   |
| Physical Location Edm                                                                                                    |   |
| 23<br>Adv                                                                                                    |   |
| County                                                                                                    |   |
| courry Information Edit<br>'you are an Unified all, select the County applicable to your license. Inghann<br>deferse, If you are a Business, select the County applicable to the<br>VHSICAL location of your business:                   | I |
| Qualifying Officer                                                                                                    |   |
| waikiying Officer Esit<br>fame: JC<br>Home (Numbers only, no dashes ex. 9895551234): 51<br>Mail Address: CC<br>Mail Address: CC<br>Mail Address: CC<br>                                                                                  | I |
| Criminal Background                                                                                                    |   |

| Criminal Background                                                                                                    |                                                                                                    |                                                                                                    |                              |        |
|----------------------------------------------------------------------------------------------------|----------------------------------------------------------------------------------------------------|----------------------------------------------------------------------------------------------------|------------------------------|--------|
| Criminal Background                                                                                                    |                                                                                                    |                                                                                                    | Edit -                       |        |
| Have you ever been convicted of a felony not previously reported to No                                                                                                    | lo                                                                                                    |                                                                                                    | Curr                         |        |
| the Department for this license type or occupation:                                                                                                    |                                                                                                    |                                                                                                    |                              |        |
| iollowing? (dishonesty or fraud, unauthorized divulging or selling of                                                                                                    |                                                                                                    |                                                                                                    |                              |        |
| or employee of the United States or a state, or a political subdivision                                                                                                    |                                                                                                    |                                                                                                    |                              |        |
| langerous weapon; 2 or more alcohol related offenses; controlled<br>ubstances under the public health code, 1978 PA 368, MCI, 378, 1101                                                                                    |                                                                                                    |                                                                                                    |                              |        |
| austances under the public nearth code, 1978 PA 366, MCL 336.1101<br>o 333.25211 or an assault):                                                                                                    |                                                                                                    |                                                                                                    |                              |        |
| Residency                                                                                                    |                                                                                                    |                                                                                                    |                              |        |
| lesidency Information                                                                                                    |                                                                                                    |                                                                                                    | Edit                         |        |
| Are you a citizen of the United States: Ye                                                                                                    | es                                                                                                    |                                                                                                    |                              |        |
| Education                                                                                                    |                                                                                                    |                                                                                                    |                              |        |
| ducation Information                                                                                                    |                                                                                                    |                                                                                                    | Edit                         |        |
| Do you have a high school diploma or its equivalent: Ye                                                                                                    | es                                                                                                    |                                                                                                    | _                            |        |
| Military Experience                                                                                                    |                                                                                                    |                                                                                                    |                              |        |
|                                                                                                    |                                                                                                    |                                                                                                    | Edia                         |        |
| Have you been dishonorably discharged from a branch of the United No                                                                                                    | 0                                                                                                    |                                                                                                    | Lun                          |        |
| states military service:                                                                                                    |                                                                                                    |                                                                                                    |                              |        |
| Law Enforcement Experience                                                                                                    |                                                                                                    |                                                                                                    |                              |        |
| aw Enforcement Experience                                                                                                    |                                                                                                    |                                                                                                    | Edit                         |        |
| Are you a law enforcement officer, as that term is defined in section 2No                                                                                                    | lo                                                                                                    |                                                                                                    |                              |        |
| MCL 28.602? If yes, provide authorization as described in MCL<br>338.826(3):                                                                                                    |                                                                                                    |                                                                                                    |                              |        |
| Qualifying Experience                                                                                                    |                                                                                                    |                                                                                                    |                              |        |
|                                                                                                    |                                                                                                    |                                                                                                    |                              |        |
| Qualifying Experience                                                                                                    |                                                                                                    |                                                                                                    |                              |        |
| ualifying Experience                                                                                                    |                                                                                                    |                                                                                                    |                              | Edit   |
| awfully engaged in the professional investigation business as a                                                                                                    | No                                                                                                    |                                                                                                    |                              |        |
| awfully engaged in the investigation business as an investigative                                                                                                    | No                                                                                                    |                                                                                                    |                              |        |
| mployee of the holder of a license to conduct a professional<br>vestigation agency:                                                                                                    |                                                                                                    |                                                                                                    |                              |        |
| n investigator, detective, special agent, intelligence specialist,                                                                                                    | No                                                                                                    |                                                                                                    |                              |        |
| arore agent, probation onicer, or certified police onicer employed<br>y any government executive, military, judicial, or legislative agency,<br>r obscrabilis authority empediate in provincial or in-                     | Ι.                                                                                                    |                                                                                                    |                              |        |
| <ul> <li>ourse: public authomy engages in investigative or intelligence<br/>ctivities. This does not include individuals employed by educational<br/>r charitable institutions who are science and in academic.</li> </ul> | al de la constante de la constante de la constante de la constante de la constante de la constante de la const |                                                                                                    |                              |        |
| r cnaritable insututions who are solely engaged in academic,<br>onsulting, educational, instructional, or research activities:                                                                                             |                                                                                                    |                                                                                                    |                              |        |
| graduate of an accredited institution of higher education with a                                                                                                    | No                                                                                                    |                                                                                                    |                              |        |
| dministration, security management, investigation, law, criminal                                                                                                    |                                                                                                    |                                                                                                    |                              |        |
| ertificated study that is acceptable to the department:                                                                                                    |                                                                                                    |                                                                                                    |                              |        |
| awfully engaged in the investigation business as a full-time<br>roprietary or in-house investigator employed by a business or                                                                                              | No                                                                                                    |                                                                                                    |                              |        |
| ttorney, or as an investigative reporter employed by a recognized nedia outlet, acceptable to the department. This does not include                                                                                        |                                                                                                    |                                                                                                    |                              |        |
| idividuals employed by educational or charitable institutions who<br>re solely engaged in academic, consulting, educational,                                                                                               |                                                                                                    |                                                                                                    |                              |        |
| structional, or research activities:                                                                                                    |                                                                                                    |                                                                                                    |                              |        |
| Attachments                                                                                                    |                                                                                                    |                                                                                                    |                              | Edit   |
| he maximum file size allowed is 150 MB.<br>de;adp;bat;chm;cmd;com;cpl;exe;hta;htm;html;ins;isp;jar;js;jse;lib;lnk;m                                                                                                    | nde;mht;mhtml;msc;msp;mst;php;pif;scr;sct;shb;sys                                                              | vb;vbe;vbs;vxd;wsc;wsf;wsh are disallowed file types to upload.                                                        |                              |        |
| Name Type Size                                                                                                    | Latest Update                                                                                                  | Action                                                                                                    |                              |        |
| No records found.                                                                                                    |                                                                                                    |                                                                                                    |                              |        |
| By checking the box, you are certifying the statements made<br>application, disciplinary action, or may be punishable by law.                                                                                              | are true and complete. I understand that any<br>I agree the Department is required by law to                   | y omitted statement, misrepresentation, or fraud may be car<br>obtain my social security number pursuant to MCL 338.34 | ise for denial of my<br>i4a. | *      |
|                                                                                                    |                                                                                                    |                                                                                                    |                              | •      |
| By checking this box, I agree to the above certification.                                                                                                    |                                                                                                    |                                                                                                    | Date:                        |        |
| Source and assume later                                                                                                    |                                                                                                    |                                                                                                    | _                            |        |
| save and resume later                                                                                                    |                                                                                                    |                                                                                                    | Cor                          | ntinue |

# STEP 10:

 $\checkmark$  The next and final step to complete your application is to pay the license fee.

- ✓ Fees are Non-Refundable. If you have any questions about the type of application you are applying for, please stop and call (517) 241-9221 for assistance and direction <u>before proceeding</u>.
- Click "Continue Application" to complete the application process by paying the fee.

| Prot | essional Investigat          | or Application                |          |            |                   |
|------|------------------------------|-------------------------------|----------|------------|-------------------|
| 1    | 2 Application<br>Information | 3 Supporting<br>Documentation | 4 Review | 5 Pay Fees | 6 Record Issuance |
|      |                              |                               |          |            |                   |

### Step 5: Pay Fees

The application processing fee is a one-time fee for the license/registration type you have applied for. A license/registration fee will be assessed for each year your license/registration will be issued until your next renewal. A renewal fee is assessed for the complete renewal length. Application, renewal, reinstatement, relicensure, and event fees are nonrefundable.

If you choose to leave this page, without continuing on to make payment, your work will be saved to resume at a later time.

| License Fees                          |      |          |
|---------------------------------------|------|----------|
| Fees                                  | Qty. | Amount   |
| Professional Investigator License Fee | 1    | \$750.00 |
|                                       |      |          |

TOTAL FEES: \$750.00

Listed below are conditions that will be applied once you submit your application. Note that these conditions must be resolved or met before you can get approval from the agency.

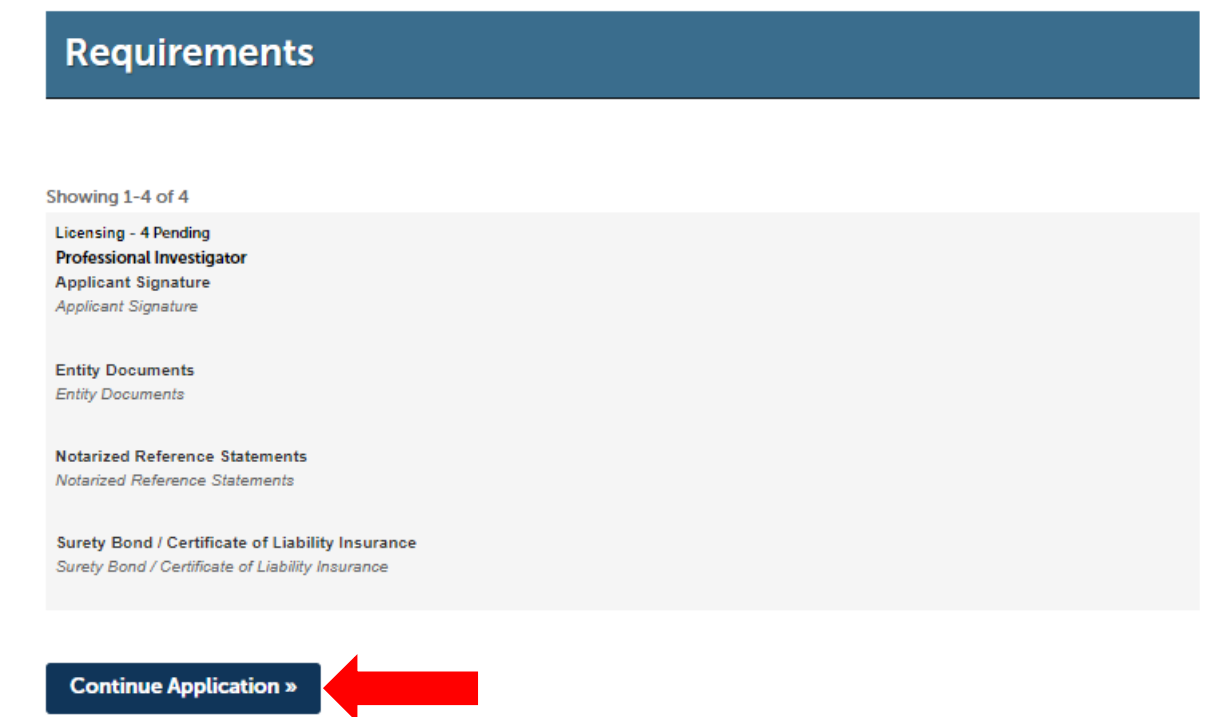

# <u>STEP 11:</u>

- ✓ For the payment option, the user will be redirected to a 3<sup>rd</sup> party screen to input payment information.
- ✓ Debit or credit cards are the only accepted methods of payment for your license.
- ✓ The online system does not accept American Express.
- ✓ Click on "Next" to continue with the payment.

| LABA<br>Department of Licensing and Regulatory Affairs                                 |  |  |  |  |
|----------------------------------------------------------------------------------------|--|--|--|--|
| Payment Method                                                                         |  |  |  |  |
| MiCLEAR Licensing Payment Request                                                      |  |  |  |  |
| Welcome to the CEPAS Credit Card Processing Payment Module for MiCLEAR.                |  |  |  |  |
| This process is being used as a secure means of processing credit card authorizations. |  |  |  |  |
| Payment may be made with a valid Visa, MasterCard, Discover, or American Express.      |  |  |  |  |
| To begin the payment process, click the "Next" button in the box below.                |  |  |  |  |
| * Indicates required field                                                             |  |  |  |  |
| Choose method of payment                                                               |  |  |  |  |
| Pay by credit card                                                                     |  |  |  |  |
| VISA 🚟 🔤                                                                               |  |  |  |  |
| Back Next Exit                                                                         |  |  |  |  |
|                                                                                        |  |  |  |  |

- ✓ Enter your credit card information and click "Next."
- Complete the billing information form. Make sure the name and address you enter matches the name and address on the credit card you will be using to pay for license fees.
- ✓ Click on "Next".

### ayment Information

### MiCLEAR Licensing Payment Request

To continue the payment process, complete the required fields and click the "Next" button in the box below. If you have entered a valid email address, the confirmation email will be received from <u>noreply@fiserv.com</u>.

|                          |                      | * Indicates required fiel |
|--------------------------|----------------------|---------------------------|
| Billing Address          |                      |                           |
| Use Business Name        |                      |                           |
| *First Name:             |                      |                           |
| M.I.:                    |                      |                           |
| *Last Name:              |                      |                           |
| *Street Line 1:          |                      |                           |
| Street Line 2:           |                      |                           |
| City:                    |                      |                           |
| State:                   | Select State         | ~                         |
| *Zip:                    |                      |                           |
| Country:                 | UNITED STATES        | ~                         |
| Phone:                   |                      |                           |
| *E-Mail:                 |                      |                           |
|                          |                      |                           |
| Payment Details          |                      |                           |
| *Payment Amount:         | 750.00 <b>USD</b>    |                           |
| Payment Method           |                      |                           |
| *Name o                  | on Card:             |                           |
| *Card N                  | lumber:              | _                         |
| ourd                     | * Manash             |                           |
| *Expiration              | on Date:             |                           |
|                          | * Tear               |                           |
| *Card Verification Value | (CVV2): What's This? | 1                         |
|                          |                      | Back Next Ex              |
|                          |                      |                           |

✓ Click on the "I Agree" box and then click "Pay Now".

### **MiCLEAR Licensing Payment Request**

To confirm your payment information, click on "Pay Now" in the box below.

If you have entered a valid email address, the confirmation email will be received from noreply@fiserv.com.

By checking this box, I accept the payment terms and conditions of the State of Michigan Corporations, Securit Bureau for the amount noted. Fees paid are NON-REFUNDABLE and due at the time of submission.

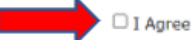

| Address          |                                       |
|------------------|---------------------------------------|
| Billing Address: |                                       |
|                  |                                       |
|                  |                                       |
|                  |                                       |
| Payment Method   |                                       |
| Credit Card VISA |                                       |
|                  |                                       |
|                  |                                       |
| Payment Amount   |                                       |
| Amount: 100 USD  |                                       |
| Total: 7 0 USD   |                                       |
|                  | · · · · · · · · · · · · · · · · · · · |
|                  | Back Pay Now Exit                     |

# **QUESTIONS?**

# Email: <u>CSCLOnline@Michigan.gov</u> Phone: (517) 241-9221

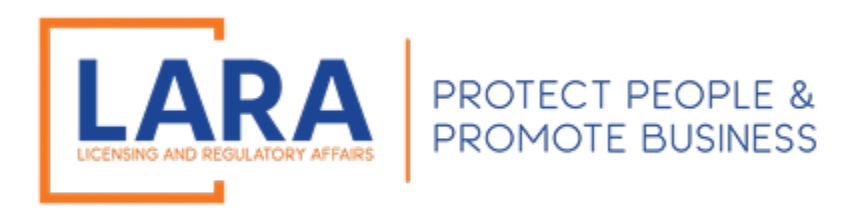